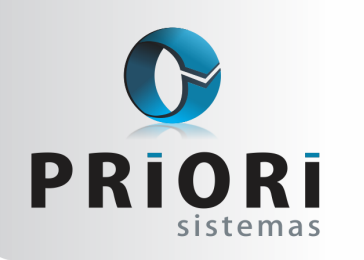

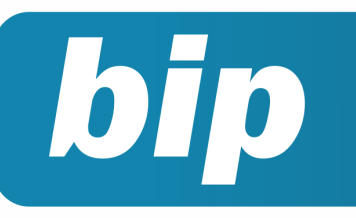

### **Boletim Informativo Priori**

edição 37 Setembro de 2013

# Neste bip

| Configuração dos Códigos do Simples Nacional                   | 1 |
|----------------------------------------------------------------|---|
| Manter uma Cópia Local do Backup enviado ao<br>Servidor Priori | 2 |
| Segurança no Sistema Contábil                                  | 2 |
| Férias Proporcionais no Regime Parcial                         | 3 |
| Informações Adicionais na Folha Analítica                      | 3 |

# Você Sabia?

- √ Que o Rumo dispõe na tela de Versões uma lista de todas as alterações e inclusões de funcionalidades disponibilizadas em cada atualização?
- √ Que os usuários podem bloquear os módulos do sistema de acordo com os períodos finalizados?
- Que as contas de fornecedores e clientes são incluídas automaticamente ao Plano de Contas quando utilizadas na contabilização?

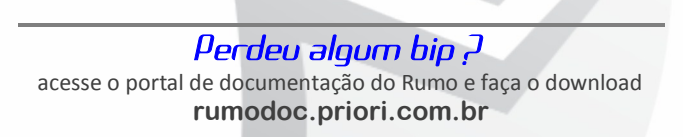

# Configuração dos Códigos do Simples Nacional

O sistema Rumo disponibiliza no menu lateral direito da tela de lançamentos das notas de saída a opção "Gera SN" com o objetivo de agilizar a inclusão dos códigos da tributação, propiciando mais rapidez na inclusão de notas e da geração da apuração do Simples Nacional.

O código sugerido pelo sistema sempre foi o mais "comum" dentro de cada tabela, baseando-se no CFOP para a geração. Percebemos, no entanto, que existem muitos casos que fogem da regra seguida pelo sistema, logo em alguns casos o assistente criado para auxiliar acabava atrapalhando o operador. Por este motivo adicionamos ao sistema uma configuração que definirá o código a ser utilizado.

A versão de setembro do sistema Rumo permitirá que os usuários configurem no Enquadramento Federal disponível no menu **Arquivos** >> **Empresa**, aba <u>3- Fiscal</u>, os códigos do Simples Nacional que devem ser usados em cada situação para comércio, indústria ou serviço, como representado na imagem abaixo:

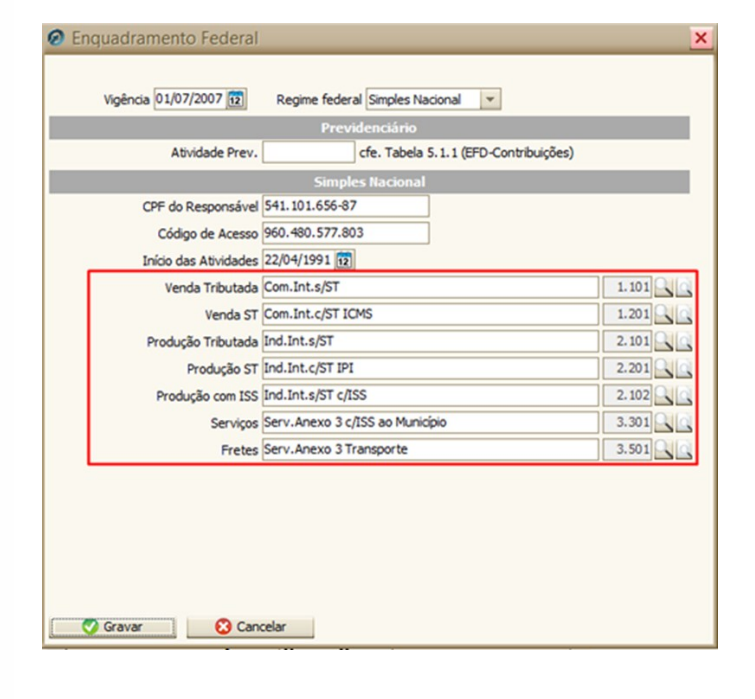

Página 1

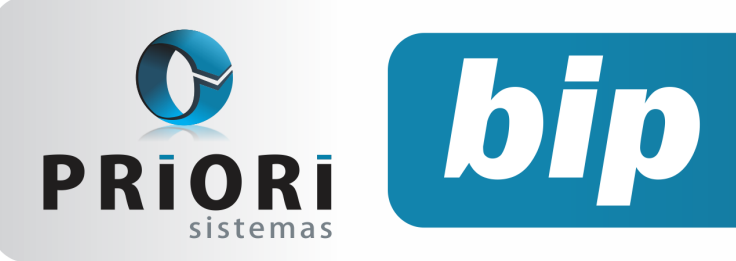

edição 37 Setembro de 2013

Caso os dados não sejam configurados, o sistema continuará sugerindo os códigos mais comuns, como vinha fazendo até então.

## Manter Uma Cópia Local do Backup Enviado ao Servidor Priori

O sistema Rumo além de oferecer rotinas facilitadas e assistentes que agilizam o dia-a-dia do profissional contábil tornando o trabalho descomplicado e rápido também considera essencial que os dados dos seus clientes estejam sempre seguros.

Por este motivo, implantamos ao sistema uma configuração que permitirá aos usuários a realização de uma cópia do banco de dados local simultaneamente ao envio realizado ao servidor da Priori Sistemas. Com essa melhoria o cliente não precisará encaminhar o backup e fazer uma cópia local individualmente, os dois processos serão efetuados concomitantemente.

Se você envia backups para a Priori Sistemas e deseja fazer ao mesmo tempo uma cópia local acesse o menu **Arquivos** >> **Sistema**, aba <u>3- Internet</u> e no campo <u>Cópia Local</u> disponível no bloco do Backup Remoto informe o local onde deverá ser armazenada a cópia local do banco. Com isso, o sistema além de enviar um backup, salvará o mesmo em sua máquina ou rede, proporcionando fácil acesso aos dados.

| Sistema         |                          | × |   |
|-----------------|--------------------------|---|---|
| Geral 2-Folha   | 3-Internet 4-Aplicativos |   |   |
|                 | Servidor Proxy           |   |   |
| TP Modo Transf. | OAtivo @Passivo          |   |   |
| Servidor        |                          |   |   |
| Porta           |                          |   |   |
| Usuário         |                          |   |   |
| Senha           |                          |   |   |
|                 | Backup Remoto            |   |   |
| Cópia Local     |                          |   |   |
|                 |                          |   |   |
|                 |                          |   |   |
|                 |                          |   |   |
|                 |                          |   | 1 |
|                 |                          |   |   |
|                 |                          |   |   |
|                 |                          |   | 2 |
|                 |                          |   |   |
|                 |                          |   |   |
|                 |                          |   | 1 |
|                 |                          |   |   |
|                 |                          |   |   |
|                 |                          |   |   |
|                 |                          |   |   |
|                 |                          |   |   |
| Confirmar       | Cancelar // Atualizar    |   |   |
| Commune         |                          |   |   |

Caso você ainda não tenha contratado o serviço de Backup Priori para a armazenagem do seu banco de dados do Rumo em nosso servidor entre em contato conosco e obtenha maiores informações.

## Segurança no Sistema Contábil

Um sistema contábil, além de suas funções normais precisa contemplar rotinas que proporcionem segurança aos dados informados, não apenas no sentido de inibir o acesso aos dados dos clientes, mas também para evitar que haja alterações em períodos contábeis já concluídos.

Com este objetivo o Rumo oferece diversas ferramentas que previnem mudanças indesejadas. As ferramentas disponibilizadas com este propósito são as configurações de privilégios, as conciliações contábeis e os bloqueios.

A configuração dos privilégios pode ser feita de duas formas: uma por módulo e outra por seleção de empresas. Quando feita a configuração por módulo o administrador determina quais usuários terão acesso total as informações, aqueles que apenas poderão vê-las e não alterá-las e ainda aqueles que terão acesso completamente negado. Na configuração de privilégios por empresa o acesso total aos dados da empresa é bloqueado ou liberado. Depois de realizados os cadastros dos privilégios, eles são inseridos de acordo com a possibilidade de acesso de cada usuário no cadastro dos operadores.

A conciliação também pode ser feita de duas formas, no entanto, abrangem somente os dados contábeis:

 Uma conta específica: somente uma conta fica 'bloqueada', mas lançamentos em outras contas ainda são permitidos. Pode-se bloquear quantas contas for necessário. A aplicação comum para este caso é quando uma determinada conta (caixa, banco, um fornecedor...) já foi conferida e não deve mais ser alterada.

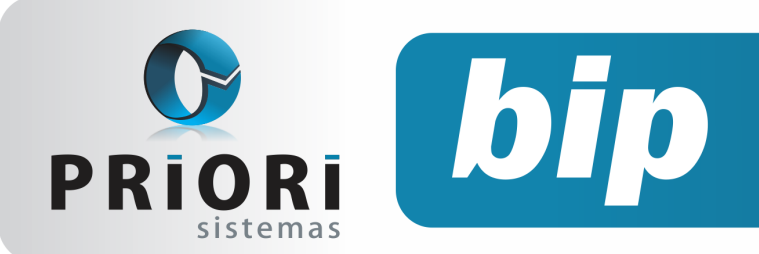

 Período: Neste caso TODAS as contas ficam bloqueadas, não permitindo alterar (ou incluir, excluir) NENHUM lançamento até aquela data. Sua aplicação mais comum é para bloquear exercícios ou períodos já conferidos (um mês, um trimestre, um ano...).

Os bloqueios, por sua vez, são realizados por processos do sistema. Através deles são bloqueados procedimentos do fiscal, do contábil e da folha por mês, então sempre que fechado um mês, os dados podem ser bloqueados para evitar alterações. Para desbloquear um período o usuário deverá informar o motivo, com isso o sistema terá o nome do responsável pelo desbloqueio e o motivo pela realização do mesmo, caso ocorra algum problema futuro.

Com estas ferramentas e por diversos outros procedimentos ágeis e completos do sistema Rumo, os usuários sentem-se cada vez mais seguros e tranquilos na realização dos trabalhos.

# Férias Proporcionais no Regime Parcial

O cálculo das férias proporcionais é conforme a quantidade de avos de direito. Este cálculo é fácil de conferir e confrontar com relatórios de férias, mas no caso de férias em regime parcial o cálculo se torna às vezes incompreensível, isso porque para possibilitar o cálculo é preciso fazê-lo ao contrário, ou seja, descobrir a quantidade de dias de direito e então saber o direito em avos sobre estes dias.

Exemplo: funcionário com direito de férias proporcionais no regime parcial, 2 avos. Se fosse regime integral, estes 2 avos representariam o direito de 5 dias de férias. Entretanto, no regime parcial, o cálculo será diferente para saber os avos de direito.

É preciso saber primeiramente quantos dias de direito de gozo neste caso. Então o sistema fará o seguinte cálculo:

## **Boletim Informativo Priori**

edição 37 Setembro de 2013

2/12=0,1666 \* 18 (direito de férias conforme jornada semanal)= 3 dias de férias. Estes 3 dias representam 1,2, porque (3 (dias)\*12(meses)/30(dias)=1,2)

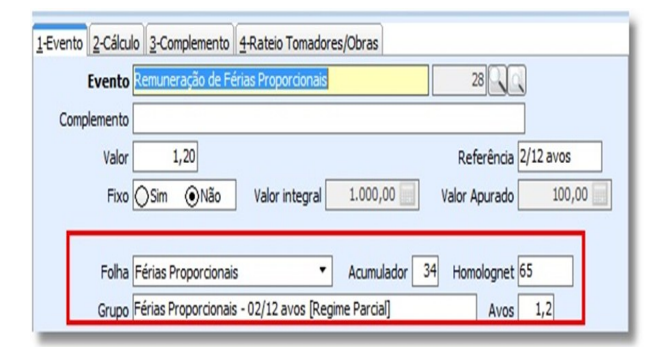

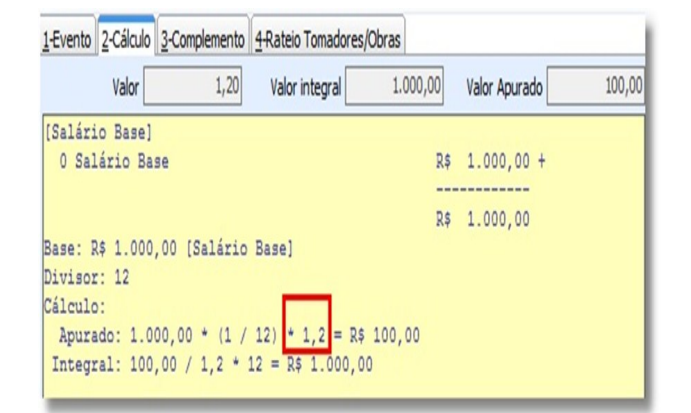

## Informações Adicionais na Folha Analítica

A área de recursos humanos exige dos profissionais muito conhecimento e atenção nos cálculos dos recibos, férias, 13º e outros. Com o objetivo de auxiliar estes profissionais na conferência destes dados o Rumo disponibiliza um relatório chamado de Folha Analítica. O relatório Folha Analítica contempla todos os recibos gerados no Rumo, detalhando seus eventos. Ao final é apresentado um resumo dos eventos acumulados, valores acumulados para cálculo da guia de INSS, e um resumo por alíquota dos tributos de INSS, FGTS e IRRF.

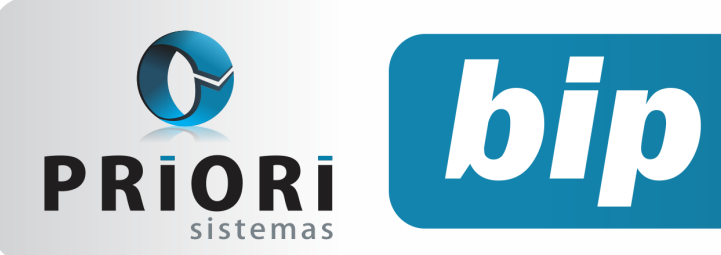

## **Boletim Informativo Priori**

edição 37 Setembro de 2013

Recentemente foi incluído a este relatório mais um diferencial chamado de informações adicionais. Elas são os últimos elementos demonstrados no mesmo e contém o número de funcionários ativos, demitidos, em gozo de férias e afastados. Ainda demonstra o número de sócios e autônomos ligados ao estabelecimento como demonstrado na imagem seguinte:

| Informações Adicionais  |    | 1950 C.S.A. | 1.5 |
|-------------------------|----|-------------|-----|
| Funcionários ativos:    | 76 | Sócios:     | 2   |
| Funcionários demitidos: | 3  | Autônomos:  | 4   |
| Em gozo de férias:      | 9  |             |     |
| Em afastamento:         | 8  |             |     |

Lembre-se que para que estas informações sejam adicionadas ao relatório é preciso que na tela de seleção das opções para impressão seja marcada a opção "Imprimir Inf. Adicionais".

| Imprimir Inf.Adicionais | Sim | ○Não |  |
|-------------------------|-----|------|--|
|-------------------------|-----|------|--|

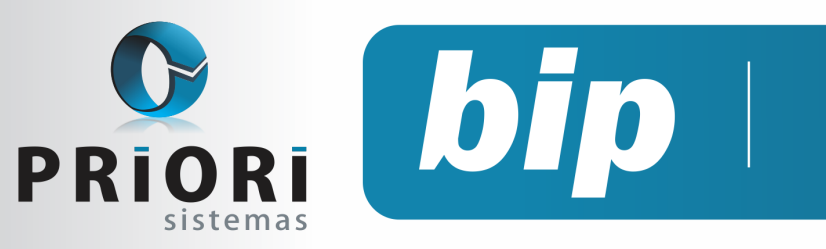

## **Boletim Informativo Priori**

edição 37 Setembro de 2013

# Confira o conteúdo das edições anteriores...

#### Edição 036-Agosto/2013

- Arquivo XML
- Quais demonstrações contábeis devo apresentar?
- Contabilização da Folha
- Atenção ao salário família
- Conferência das compensações de INSS
- Workshop Online

#### Edição 035-Julho/2013

- EFD contribuições Como gerar o bloco P?
- Conferência dos arquivos SPED
- Registro eletrônico de empregados
- Atestado médico
- Piso salarial
- Contrato de Experiência
- Aniversário da Priori

#### Edição 034- Junho/2013

- Como gerar a ECD?
- Como gerar o FCONT?
- Inativar empresas
- Rescisão complementar
- Controle dos dias e horários de trabalho

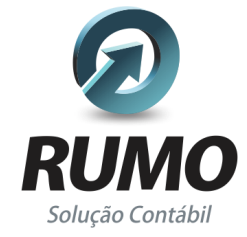

### Folha de Pagamento

Recibos de pagamento, Férias, Rescisões, RAIS, DIRF, CAGED, SEFIP, GRRF, GPS, IRRF...

## Contabilidade

**SPED Contábil**, importação de extratos bancários, Diário, Razão, Balancete... Agilize seu trabalho alterando lançamentos diretamente a partir de razão e diário em tela.

## LALUR

Apuração do lucro real, parte A e B. Integrado aos lançamentos contábeis e impressão do livro oficial.

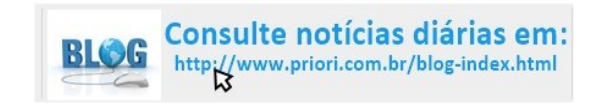

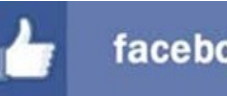

### facebook.com/priori

## CIAP

Cadastro dos bens, controle dos créditos, integrado à apuração do ICMS, livro modelos C e D.

### **Escrita Fiscal**

Apuração de ICMS, ISS, PIS, COFINS, Simples Nacional, Emissão de Livros de Entrada e Saída, **SPED Fiscal**, **DACON**, **Importação de NFe**...

### Cópia de Segurança

Com este módulo, o sistema faz diariamente uma cópia de segurança e a envia para o Data Center da Priori.

A segurança de seus dados fora de sua empresa.

(45) 3254 -2405 www.priori.com.br falecom@priori.com.br Rua Paraná, 1000 - Sala 2 Caixa Postal 26, CEP. 85.960-000 Marechal Candido Rondon - Paraná.